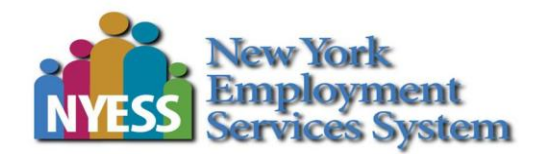

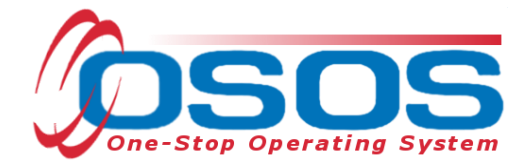

# RECORDING AN INITIAL ASSESSMENT ACTIVITY

# TABLE OF CONTENTS

| Purpose                  | 1 |
|--------------------------|---|
| OSOS Data Entry          | 1 |
| Resources and Assistance | 2 |

Initial Assessment OSOS User Guide

1/26/2015

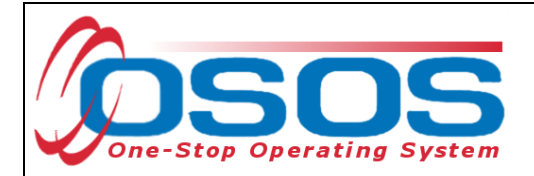

### PURPOSE

This serves as an attachment to TA 08 - 4.2 and as the user guide describing the appropriate data entry for an initial assessment.

# **OSOS DATA ENTRY**

According to TA 08-4.2, all customers must receive an Initial Assessment within the current enrollment. This is recorded in OSOS through the following steps:

- Record the Initial Assessment in the Customer Detail section of OSOS.
  - Select the "Activities" button and select the appropriate OSOS L1 activity as an: L1 Staff Assisted Core Assessment Interview, Initial Assessment

| 🖉 Activities Webpage Dialog                             |  |  |  |  |  |  |  |  |
|---------------------------------------------------------|--|--|--|--|--|--|--|--|
| Activities                                              |  |  |  |  |  |  |  |  |
| L1 Self-Service / Informational Only                    |  |  |  |  |  |  |  |  |
| I- CASSessment                                          |  |  |  |  |  |  |  |  |
| Assessment Interview, Initial Assessment [LX Enrolling] |  |  |  |  |  |  |  |  |
| Counseling                                              |  |  |  |  |  |  |  |  |
| 👘 🖳 🗆 Career Guidance - Core [LX Enrolling]             |  |  |  |  |  |  |  |  |

- Record either of the L1 State Specific Initial Assessment Outcomes:
  - $\circ~$  Job Search Ready Services (JSRS) IA Outcome or
  - Career Development Ready Services (CDS) IA Outcome

| Activities                                           |  |
|------------------------------------------------------|--|
| L1 State Specific                                    |  |
| l_ 🗀 599 CRU                                         |  |
| I_ 🛄 599 One-Stop                                    |  |
| L_ 💭 599 SPU                                         |  |
| I- 🗀 DWAC                                            |  |
| L- 💭 EUC Reemploy                                    |  |
| 🖵 🗀 Green Jobs Green New York                        |  |
| └─ ञ Initial Assessment Outcome                      |  |
| L Dob Search Ready Services (JSRS) - IA Outcome      |  |
| 🛛 🖛 🗖 Career Development Services (CDS) - IA Outcome |  |
| L D NEG                                              |  |

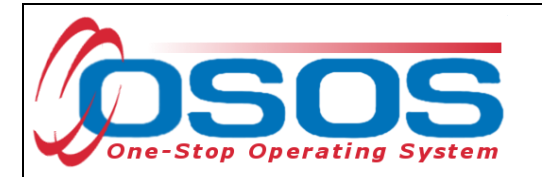

• Record a Comment that justifies the Initial Assessment outcome. Use the SENSE Case Note Writing Model (e.g., SENSE- Situation, Evaluation, Next Steps, sufficient Information, employment Related)

| CUSTOME                                                                                                    |                        | MER                  | PROVIDER        | EMPLOYER                                                                                                    | STAFF                                                                                                    | HELP                                                                                                    |                                                                                                    |  |  |  |  |
|----------------------------------------------------------------------------------------------------|------------------------|----------------------|-----------------|----------------------------------------------------------------------------------------------------|----------------------------------------------------------------------------------------------------|----------------------------------------------------------------------------------------------------|----------------------------------------------------------------------------------------------------|--|--|--|--|
| 0                                                                                                    | ustomer Search         | ۰ 📻                  | Customer Detail | Comp Assess                                                                                                    | Services                                                                                                    | JobZone                                                                                                    |                                                                                                    |  |  |  |  |
| Malinak, Daniel J.                                                                                                    |                        |                      |                 | SSN: OSOS ID: NY011440606                                                                                                    |                                                                                                    | 1                                                                                                    | 1 of 1                                                                                                    |  |  |  |  |
| << C Gen. Info Add'I Info Objective Work Hist. Ed/Lic Skills Saved Searches Activities Comments Tests Primary Langua >>> |                        |                      |                 |                                                                                                    |                                                                                                    |                                                                                                    |                                                                                                    |  |  |  |  |
|                                                                                                    | Created Staff Assigned |                      |                 |                                                                                                    | Comments                                                                                                    |                                                                                                    |                                                                                                    |  |  |  |  |
|                                                                                                    | 11/21/2012             | DOUGLAS-DUFFY, KERRY |                 | 5/15/12<br>Customer in need of CE<br>been searching for emp<br>find job openings that m<br>labor market as machin<br>appears well formatted<br>would need to be chang<br>skills.<br>Expressed interest in re<br>college credits in 1990.<br>warning. Considering p<br>further information.<br>Based on assessment,<br>return to that industry be<br>confirmed. Referred to 5<br>assessment appt. on 5/ | DS: 12 years+ experienced ma<br>ologment prior to lay off 2 mont<br>natch his skills and experience<br>e operator is not a demand of<br>and targeted for a machine op<br>yed to pursue immediate emp<br>turning to school to earn a col<br>Reported that he had a 2.0 GF<br>ursuing HVAC, but said he wa<br>customer has KSA for machin<br>cause of labor market. HVAC<br>5/16 2pm JobZone Career Exp<br>(21and Training Orientation or | chine operator, states h<br>hs ago. Reports that he<br>e, this is consistent with<br>ccupation at this time. R<br>rerator position. The res<br>loyment to highlight tran<br>lege degree. Completed<br>PA and was on academi<br>s uncertain of goal and<br>- goal needs to be explo<br>loration WS, compreher<br>5/22. | e has<br>cannot<br>local<br>esume<br>ume<br>sferrable<br>d 20<br>c<br>seeking<br>likely to<br>pred and<br>nsive |  |  |  |  |

#### **Resources and Assistance**

Additional program information, OSOS guides and other resources can be found at: <u>http://labor.ny.gov/workforcenypartners/osos.shtm</u>

For further assistance, please contact the OSOS Help Desk:

By phone: (518) 457-6586 By email: <u>help.osos@labor.ny.gov</u>